# GY8507 USB-CAN Adapter

Version: 2.20.6.28

# Contents

| Contents                                   |
|--------------------------------------------|
| Chapter 1: Overview                        |
| 1.2 List of Performance and Specifications |
| 1.3List of Products4                       |
| Chapter 2: Appearance and Interface5       |
| 2.1 Hardware Interface5                    |
| 2.2 Pin description5                       |
| 2.3 Default Value                          |
| Chapter 3: Introduction of CANTools        |
| 3.1 Driver Installation6                   |
| 3.2CANTools software6                      |
| 3.3Self-Reception Test9                    |
| Chapter 4: Software development10          |
| 4.1 Data Structure of Library10            |
| 4.2 Function description13                 |
| Chapter 5: Appendix 19                     |
| 5.1 CAN2.0B Standard frame19               |
| 5.2 CAN2.0B Extended frame20               |

### **Chapter 1 Overview**

#### **1.1 General introduction**

GY8507 USB-CAN Adapter is a kind of converter for bi-directional communication between with CAN bus interface and USB2.0 interface. By using this adapter, Computer can connect to a standard CAN bus net from USB port.

As a standard CAN nodes, GY8507 USB-CAN Adapter is a powerful tool for CAN Bus product develop, CAN Bus equipment testing, CAN Bus net monitoring and data analysis. Beside that, GY8507 is small in size and easy to be installed. And it can be wildly used for constructing a field bus laboratories, industrial control, intelligent buildings, cars and electronics, etc.

GY8507 USB-CAN Adapter can use CANTools software provided by Glinker to directly finish CAN Bus configuration, message sending, and receiving. The users can also use DLL dynamic library provided by Glinker company to develop application software of CAN system. And Glinker have provided the VC/VB demo source code for user's reference. When you use GY8507 CAN Adapter to make second software development, you don't need to understand complex USB interface communication protocol.

In order to achieve optoelectronic Isolation, GY8507 uses independent power for CAN bus circuit. So the device has a strong anti-jamming capability, and greatly reliability in the harsh environment.

#### **1.2 List of Performance and Specifications**

- Protocol conversion of USB and CAN bus;
- USB interface supports USB2.0, compatible with USB1.1;
- Support agreement of CAN2.0A, CAN2.0B, standard frame and extended frame;
- Support bi-directional transmission, sending and receiving of CAN data;
- Support data frame and remote frame format;
- Support Self-Reception test;
- The CAN bus baud rate is between 5Kbps and 1Mbps, can be configured by CANTools.
- Photoelectric isolation for CAN bus interface and DC-DC power-supplied isolation;
- The maximum flow is 3000 Frames/s;
- The Receive buffer is 200 CAN Messages(2600 bytes);
- Directly powered by USB port, no need for external power supply;
- DC-DC Insulation voltage isolation module: 1000 Vrms;
- Power consumption: 400 mw.
- Operating temperature: -20 to +85 °C;
- Shell Size: 110\*70\*23 mm.

#### **1.3 Typical Applications**

• Communication to CAN bus device with PC or Notebook;

- CAN Bus USB gateway;
- USB interface to the CAN bus;
- Extending CAN Bus network communications distance;
- CAN network monitor for industrial field.

### **1.4 List of Products**

- 1) GY8507 USB-CAN adapter;
- 2) USB cable;
- 3) CD-ROM.(datasheet, CANTools software, develop files, VC/VB demo source code)

| Part Name | Interface | CAN     | MAX    | Rx        | Rx-Buffer    | CAN baud   |
|-----------|-----------|---------|--------|-----------|--------------|------------|
|           |           | Channel | Frames | Per       |              | rate       |
|           |           |         | Second |           |              |            |
| GY8502    | RS232     | 1       | 300    |           | 100 Messages | 5-1000kbps |
| GY8503    | RS485     | 1       | 300    |           | 100 Messages | 5-1000kbps |
| GY8505    | Ethernet  | 1       | 1000   |           | 200          | 5-1000kbps |
|           | UDP       |         |        |           | Messages     |            |
| GY8506    | Ethernet  | 2       | 1000   |           | 120 Messages | 5-1000kbps |
|           | UDP       |         |        |           |              |            |
| GY8507    | USB       | 1       | 3000   |           | 200 Messages | 5-1000kbps |
| GY8508    | USB       | 2       | 3000   |           | 240 Messages | 5-1000kbps |
| GY7841    | PCI       | 1       | 3000   | 3000 3000 |              | 5-1000kbps |
|           |           |         |        |           | Messages     |            |
| GY7842    | PCI       | 2       | 3000   |           | 3000         | 5-1000kbps |
|           |           |         |        |           | Messages     |            |

## 1.5 Glinker PC-CAN adapter

Technical Support Mail: <u>yyd315@163.com</u> Web site: <u>www.glinker.cn</u>

## **Chapter 2 Appearance and Interface**

## 2.1 Hardware Interface

USB port is for Computer connecting.

10pin terminal is CAN bus interface

Red LED shows power status;

Green LED for Transmission status. When the CAN Bus is active (Successful sending or receiving), the LED flashes.

The layout of interface is as follows:

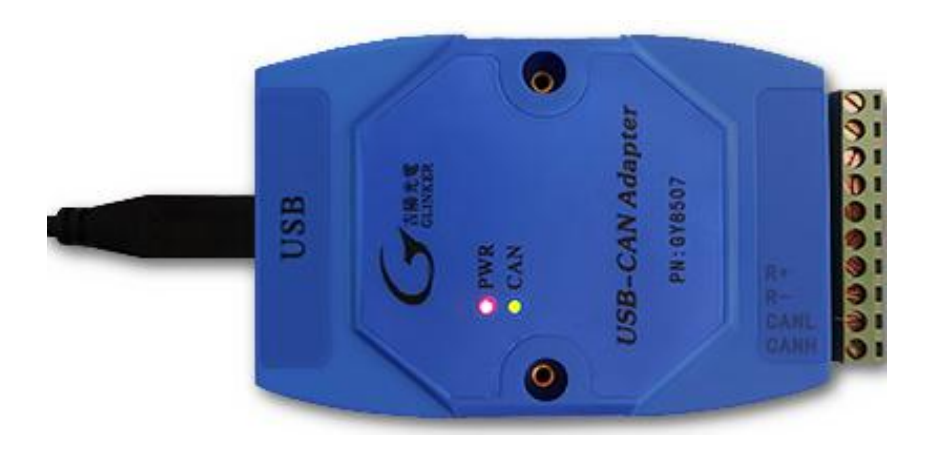

Picture 1 appearance of GY8507

## 2.2 Pin description

| Name | Discription                                              |  |  |
|------|----------------------------------------------------------|--|--|
| RES+ | Terminal resistor R+.                                    |  |  |
|      | If you need 120 ohm, please connect R+ and R- with wire. |  |  |
| RES- | Terminal resistor R-                                     |  |  |
| CANL | CAN bus Signal L                                         |  |  |
| CANH | CAN bus Signal H                                         |  |  |

#### GY8507 work way:

#### 1) Send:

When GY8507 receives a data package form USB port, it will construct the data to be a CAN message frame immediately, then send it to CAN bus port.

#### 2) Receive:

When GY8507 receives CAN data frame for CAN bus port, it will save the message to

it's R-buffer region. And when the computer asks for the R-buffer, it will send back all messages of the R-buffer to USB port.

#### 2.3 Default Value

CAN bus baud rate: 1Mbps;

Acceptance Filter: No filter. It can receive CAN message regardless of ID; Terminal resistor: If you want use  $120\Omega$  terminal resistor, you just use a wire to connect R- with R+.

## **Chapter 3 Introduction of CANTools**

#### 3.1 Driver Installation

In Windows XP and windows 7 system, select the directory USB CAN driver-v3.3 and click OK. Do not select x86 or x64, or the installation will not succeed. After installation, USB-CAN device will be indicated under the universal serial bus controller item in device manager. In Windows 8 and 10, please select the directory USB-CAN driver-win10, and click OK. After the installation is completed, "USBXPress device" will be indicated under the universal serial bus controller item in the device manager. Right click the device, properties - > driver, the version will display v3.3.0.0.

Note: in win10 system, the operating system may automatically search for and install the recommended drivers. If the USBXpress driver version that is automatically recommended for installation is v3.2 or v3.3, the driver is correct. The version number of the driver file can be viewed from the right-click menu - > properties - > driver file of USBXPress in the device manager of windows. If the version number of the driver file is not v3.2 or v3.3, please uninstall (check and delete the driver file at the same time) and then reinstall according to the steps described above. If it cannot be uninstalled and is always installed automatically, please disable the function of automatic installation driver of windows 10 system first.

#### **3.2 CANTools software**

Run CANTools\_setup.exe, then you will setup the software for CAN Bus test. Connect the device to USB port of your computer.

#### Run CANTools\_en.exe

Below is the introduction for CANTools\_en.

| CA    | NTools V6.20 | .5.21 L | JSBCA  | N-0101                                                                                                    | -        |            |       |                                             |               |
|-------|--------------|---------|--------|----------------------------------------------------------------------------------------------------|----------|------------|-------|---------------------------------------------|---------------|
| Produ | uct Start Se | et para | meter  | rs Info Sav                                                                                                    | ve Help  |            |       |                                             |               |
| CAN   | Transmit —   |         |        |                                                                                                    |          |            |       |                                             |               |
| Fo    | rmat: Standa | ard 🔻   | Туре   | : DATA                                                                                                    | - CAN    | ID: 00 00  | 00 01 | CAN Index: 0 🔻 Total frames: 1              | D Inc.        |
|       |              |         |        |                                                                                                    |          | _          |       | Intervel Tires 20                           |               |
| DA    | TA: 11 22 3  | 3445    | 5 66   | 77 88                                                                                                    |          |            |       | Send message                                | Jata Inc.     |
| _ID   | format       |         |        | Accept ID                                                                                                    | setting( | Right-alig | n) —  | Ston sending                                | Send TXT file |
| С     | Left alignm  | ent     |        | C Enable                                                                                                    | [        |            |       | ▼ Receive Total recorded:                   |               |
| G     | Right align  | ment    |        | Disable     Disable     Disable | 02 15    |            | Set   | ☐ ID number combination listening modeClear | Save XLS file |
| Seg   | Time         | CANIn   | d T/R  | ID                                                                                                    | Type     | Format     | DLC   | DATA                                        |               |
| 0     | 16:28:       | 0       | T      | 00 01                                                                                                    | DATA     | Standard   | 8     | 11 22 33 44 55 66 77 88                     | 1             |
| 2     | 16:28:       | 0       | T      | 00 01                                                                                                    | DATA     | Standard   | 8     | 11 22 33 44 55 66 77 88                     | 1             |
| 3     | 16:28:       | 0       | R      | 00 01                                                                                                    | DATA     | Standard   | 8     | 11 22 33 44 55 66 77 88                     |               |
| 4     | 16:28:       | 0       | T      | 00 01                                                                                                    | DATA     | Standard   | 8     | 11 22 33 44 55 66 77 88                     | 1             |
| 6     | 16:28:       | 0       | T      | 00 01                                                                                                    | DATA     | Standard   | 8     | 11 22 33 44 55 66 77 88                     | 1             |
| 7     | 16:28:       | Ó       | R      | 00 01                                                                                                    | DATA     | Standard   | 8     | 11 22 33 44 55 66 77 88                     |               |
| 8     | 16:28:       | 0       | Т      | 00 01                                                                                                    | DATA     | Standard   | 8     | 11 22 33 44 55 66 77 88                     | 1             |
| 9     | 16:28:       | 0       | R<br>T | 00 01                                                                                                    | DATA     | Standard   | 8     | 11 22 33 44 55 66 77 88                     | 1             |
| 11    | 16:28:       | 0       | R      | 00 01                                                                                                    | DATA     | Standard   | 8     | 11 22 33 44 55 66 77 88                     | 1             |
| 12    | 16:28:       | 0       | Т      | 00 01                                                                                                    | DATA     | Standard   | 8     | 11 22 33 44 55 66 77 88                     | 1             |
| 13    | 16:28:       | 0       | R      | 00 01                                                                                                    | DATA     | Standard   | 8     | 11 22 33 44 55 66 77 88                     |               |
| 14    | 16:28:       | 0       | R      | 00 01                                                                                                    | DATA     | Standard   | 8     | 11 22 33 44 55 66 77 88                     | 1             |
|       |              |         |        |                                                                                                    |          |            |       |                                             |               |

Picture 2 CANTools en

1) Menu "Product"

Select the device type, "GY8507 USB-CAN" .

Menu "Start", for Open and start the device.
 "Start->Open device" will connect USB port to the device, and start CAN function.
 "Start->Close device" will close USB connection.

3) Menu "Set parameters->CAN parameters", you can configure the CAN interface parameters for the device.

"Baud Rate": You can set the baud rate for CAN communication. It's from 5Kbps to 1000Kbps.

"Work Mode" is for Normal mode and Self-Reception mode selection.

"Filter" is for receive message control.

For "Acc code" and "Acc mask", it include 32 bit (4 bytes). The MSB of ID filter is at MSB of the first bytes.

For standard CAN filter, ID10 is at the MSB of first bytes.

Example: When ACR= 00 20 00 00, AMR= 00 1F FF FF, the device will only receive the message for ID=0x0001 (direct ID of right alignment).

For extended CAN filer, ID29 is at the MSB of first bytes.

Example: When ACR= 00 00 00 F8, AMR= 00 00 00 07, the device will only receive the message for ID=0x0000001F(direct ID of right alignment).

Note: when Mask code value is "FF FF FF FF", it means no filter. The device can receive all CAN message in CAN bus network regardless ID.

The setting format is according SJA1000 register. You can refer the datasheet of Philip SJA1000 CAN controller.

4) Menu "Set parameters->Recovery of factory parameters"

When you click it, the device will be resumed to default mode.

The above configuration will be saved in the EEPROM of the device, and will be active when it works next time. (Note: the work mode will be recovery to normal mode every time when you power the device. Only the setting will not be saved.)

5) Menu "Info->Current parameters"

When you click it, you can get the current configuration of CAN interface.

6) Menu "Info->Device information"

When you click it, you can get the GY8507 device information.

7) Main View ->Send message

You can select the message frame type, fill ID value and fill the Data values. When clicks the "Send", a CAN message will be sent to CAN interface.

8) Main View->CAN Receive

If you want receive message, the receive function will be enable.

9) Main View->ID format

SJA1000 format: It means left alignment. The MSB of ID is at MSB of first byte in ID value, when you send or receive display. Example: when you want to send a standard CAN message with ID=2, the ID area will be filled with 00 40 00 00. And for extended message, you should fill 00 00 00 10.

Direct ID format: It means right alignment. The LSB of ID is at LSB of last byte in ID value, when you send or receive display. Example: when you want to send a standard or extended CAN message with ID=2, the ID area will be filled with 00 00 00 02.

10) Main View->Accetp ID setting

It is an intelligent and easy way for ID filter setting. If you only want receive the messages with ID 0x0215(direct ID value), you can select "Filter on" and fill the edit 02 15.

And if you select "Filter off", it will be no filter, can receive all messages regardless ID.

11) Main View->Save File

It will help you save the messages in the list view to an Excel file.

12) Main View->Send TXT File

The version after v2.19 has the function of Design txt file sending.

The format of the TXT file is as follows:

Channel number ID data length data 1 data 2 data 3 data 4 data 5 data 6 data 7 data 8 frame format frame type delay time

0 1234 8 11 22 33 44 55 66 77 88 S D 100

0 1234 8 11 22 33 44 55 66 77 88 S D 100

0 12345678 8 11 22 33 44 55 66 77 88 E D 100

0 12345678 8 11 22 33 44 55 66 77 88 E D 50

0 12345678 8 11 22 33 44 55 66 77 88 S D 100

**Channel number:** gy8507 can channel numbers are all 0. Gy8508 has two channels, which can be 0 or 1

**ID:** can be 2 bytes for example 0x1234 (standard frame). It can also be 4 bytes, such as 0x12345678 (extended frame ID), with direct ID right aligned.

Data length: generally 1-8

Data area: fill in data according to data length. Fill 6 bytes if data length is 6

**Frame format:** s stands for standard frame format (11 bit ID), e stands for extended frame format (29 bit ID)

Frame type: D is data frame, R is remote frame

**Delay time:** indicates the time to delay sending the next frame after sending. In milliseconds.

The maximum number of file message lines is 30000.

Loop mode ID: placed on the last line.

A channel number of 9 indicates a loop statement.

Number of cycles: represented by data consisting of data 1, data 2, data 3 and data 4.

Cycle start line mark: use data 5 and data 6 to represent the start line mark. Note: the first line of the file is 0.

give an loop mode example:

9 00000000 8 00 00 01 00 00 02 00 00 S D 0

Note: the number of cycles 0x00000100 is 256. The start line 0x0002 indicates that the line mark 2 (that is, the third line of the file) begins to execute.

#### 3.3 Self-Reception Test

After getting GY8507 USB-CAN adapter, users can test the product by themselves:

- Connect R+ with R-.
   Note: In self-reception mode, you need the terminal resistor.
- Connect the USB port of Computer to GY8507, the Red-LED and CAN-LED will be light on.
- 3、 Then install driver and CANTools software, according to the manual. It can be found in CD Rom.
- 4、 Run CANTools.
- 5、 Choose device type in software menu: "Product->USB-CAN". Start the device. "Start->Open device".

Change the patterns of work mode to "Self-Reception":"Setting->CAN Setting"

Turn back to the main view, use " $\sqrt{}$ "to mark "receive display".

Send message, and see whether you can receive back the same message you just sent out. At the same time, you can also observe that green LED will flicker.

If you can't operate successfully, please check procedures carefully. And if it still does not work, please contact us to get help.

## **Chapter 4 Software development**

If users intend to make a program for their own application, they need to read following descriptions very carefully, and refer the demo source code.

Develop files include VCI\_CAN.lib, VCI\_CAN.DLL, SiUsbxp.DLL

If you use VC, you can use ControlCAN.h

If you use VB, you can use VCI\_CAN.bas.

Also you can use PB, Delphi, C++Builder, C#, Labview to call the interface function.

#### 4.1 Data Structure of Library

| 4.4.1 Device type value. |   |
|--------------------------|---|
| DEV_CAN232B              | 1 |
| DEV_USBCAN               | 2 |
| DEV_USBCAN200            | 3 |
| DEV_NETCAN100            | 4 |
| DEV_NETCAN200            | 5 |
| DEV PCICAN2              | 6 |

#### 4.4.2 Address of Configuration parameters

| 0  |
|----|
| 1  |
| 2  |
| 3  |
| 4  |
| 5  |
| 6  |
| 7  |
| 8  |
| 9  |
| 10 |
| 11 |
| 12 |
| 13 |
| 14 |
| 15 |
| 16 |
| 17 |
| 18 |
| 19 |
| 20 |
|    |

| REFTYPE_HOST_IP1 | 21 |
|------------------|----|
| REFTYPE_HOST_IP2 | 22 |
| REFTYPE_HOST_IP3 | 23 |

#### 4.1.3 VCI BOARD INFO

The structure contains the information of CY850X series interface adapter, and there are 32 bytes totally. The structure will be filled in VCI\_ReadBoardInfo function.

| typedef struct _VCI_BO                                    | ARD_INFO {                                                                  |  |  |  |  |  |
|-----------------------------------------------------------|-----------------------------------------------------------------------------|--|--|--|--|--|
| USHORT hw_Version                                         | ;                                                                           |  |  |  |  |  |
| USHORT fw_Version;                                        |                                                                             |  |  |  |  |  |
| USHORT dr_Version;                                        |                                                                             |  |  |  |  |  |
| USHORT in_Version;                                        |                                                                             |  |  |  |  |  |
| USHORT irq_Num;                                           |                                                                             |  |  |  |  |  |
| BYTE can_Num;                                             |                                                                             |  |  |  |  |  |
| BYTE reserved;                                            |                                                                             |  |  |  |  |  |
| CHAR str_Serial_Nu                                        | um[8];                                                                      |  |  |  |  |  |
| CHAR str_hw_Type                                          | [16];                                                                       |  |  |  |  |  |
| CHAR str_GYUsb_Seri                                       | al[4][4];                                                                   |  |  |  |  |  |
| } VCI_BOARD_INFO,                                         | *PVCI_BOARD_INFO;                                                           |  |  |  |  |  |
| Members:                                                  |                                                                             |  |  |  |  |  |
| hw_Version                                                | hardware version code, 16 hexadecimal. Eg:0x0100 means V1.00 .              |  |  |  |  |  |
| fw_Version                                                | firmware version code, 16 hexadecimal.                                      |  |  |  |  |  |
| dr_Version                                                | Ir_Version driver software version code, 16 hexadecimal.                    |  |  |  |  |  |
| n_Version interface library version code, 16 hexadecimal. |                                                                             |  |  |  |  |  |
| rq_Num not used, reserved                                 |                                                                             |  |  |  |  |  |
| an_Num the number of CAN channels.                        |                                                                             |  |  |  |  |  |
| tr_Serial_Num the board code                              |                                                                             |  |  |  |  |  |
| str_hw_Type                                               | hardware type information                                                   |  |  |  |  |  |
| str_GYUsb_Serial                                          | tr_GYUsb_Serial USB-CAN number, it can support 4 USB device in one computer |  |  |  |  |  |
|                                                           |                                                                             |  |  |  |  |  |

#### 4.1.4 VCI\_CAN\_OBJ

it is used to tansmit CAN information frame in the VCI\_Transmit and VCI\_Receive functions . typedef struct \_VCI\_CAN\_OBJ { BYTE ID[4]; UINT TimeStamp; BYTE TimeFlag; BYTE SendType; BYTE SendType; BYTE RemoteFlag; BYTE ExternFlag; BYTE DataLen; BYTE DataLen; BYTE Data[8]; BYTE Reserved[3];} VCI\_CAN\_OBJ, \*PVCI\_CAN\_OBJ; Menbers:

#### GY8507 USB-CAN Adapter datasheet

| ID         | packet ID, 4 bytes                         |  |  |
|------------|--------------------------------------------|--|--|
| TimeStamp  | not used, reserved                         |  |  |
| TimeFlag   | not used, reserved                         |  |  |
| SendType   | not used, reserved                         |  |  |
| RemoteFlag | remote frame or not                        |  |  |
| ExternFlag | extended frame or not                      |  |  |
| DataLen    | data length(<=8), it is the length of data |  |  |
| Data       | data of packet                             |  |  |
| Reserved   | system reservation                         |  |  |

#### 4.1.5 VCI\_CAN\_STATUS

It's defined the state information of CAN controller. The structure will be filled in VCI\_ReadCanStatus function.

typedef struct \_VCI\_CAN\_STATUS {

| UCHAR        | ErrInterrupt; |                                               |  |  |
|--------------|---------------|-----------------------------------------------|--|--|
| UCHAR        | regMode;      |                                               |  |  |
| UCHAR        | regStatus;    |                                               |  |  |
| UCHAR        | regALCapture; |                                               |  |  |
| UCHAR        | regECCapture; |                                               |  |  |
| UCHAR        | regEWLimit;   |                                               |  |  |
| UCHAR        | regRECounter; |                                               |  |  |
| UCHAR        | regTECounter; |                                               |  |  |
| DWORD        | Reserved;     |                                               |  |  |
| } VCI_CA     | N_STATUS, *PV | CI_CAN_STATUS;                                |  |  |
| Members      |               |                                               |  |  |
| ErrInterru   | pt            | interruption records, removing read operation |  |  |
| regMode      |               | CAN controller mode register                  |  |  |
| regStatus    |               | CAN controller status register                |  |  |
| regALCap     | oture         | CAN controller arbitration lost register      |  |  |
| regECCapture |               | CAN controller error register                 |  |  |
| regEWLimit   |               | CAN controller error warning limit register   |  |  |
| regRECounter |               | CAN controller error receiver register        |  |  |
| regTECou     | inter         | CAN controller sending error register         |  |  |
| Reserved     |               |                                               |  |  |

#### 4.1.6 VCI\_INIT\_CONFIG

It's  $\:$  used to initiate CAN configuration. The structure will be filled in VCI\_InitCan function.

typedef struct \_INIT\_CONFIG {

DWORD AccCode;

DWORD AccMask; DWORD Reserved;

UCHAR Filter;

UCHAR kCanBaud;

#### GY8507 USB-CAN Adapter datasheet

| UCHAR    | Timing0;   |                  |                                 |
|----------|------------|------------------|---------------------------------|
| UCHAR    | Timing1;   |                  |                                 |
| UCHAR    | Mode;      |                  |                                 |
| } VCI_IN | IT_CONFIG, | *PVCI_INIT_C     | CONFIG;                         |
| Menbers: |            |                  |                                 |
| AccCode  |            | acceptance cod   | le for filter                   |
| AccMask  |            | mask code for    | filter                          |
| Reserved |            | not used         |                                 |
| Filter   |            | filter mode ,sin | ngle or double                  |
| Timing0  |            | timer0 (BTR0)    |                                 |
| Timing1  |            | timer1 (BTR1)    | )                               |
| Mode     |            | workmode         | 0:normal work, 1:self reception |

Timing0 and remark Timing1 is uesd for setting CAN baud rate. The following table is about setting of 15 kinds of common baud rates.

| Index No. | CAN Baud | Timing0 | Timing1 |
|-----------|----------|---------|---------|
| kCanBaud  | Rate     |         |         |
| 0         |          |         |         |
| 1         | 5Kbps    | 0xBF    | 0xFF    |
| 2         | 10Kbps   | 0x31    | 0x1C    |
| 3         | 20Kbps   | 0x18    | 0x1C    |
| 4         | 40Kbps   | 0x87    | 0xFF    |
| 5         | 50Kbps   | 0x09    | 0x1C    |
| 6         | 80Kbps   | 0x83    | 0Xff    |
| 7         | 100Kbps  | 0x04    | 0x1C    |
| 8         | 125Kbps  | 0x03    | 0x1C    |
| 9         | 200Kbps  | 0x81    | 0xFA    |
| 10        | 250Kbps  | 0x01    | 0x1C    |
| 11        | 400Kbps  | 0x80    | 0xFA    |
| 12        | 500Kbps  | 0x00    | 0x1C    |
| 13        | 666Kbps  | 0x80    | 0xB6    |
| 14        | 800Kbps  | 0x00    | 0x16    |
| 15        | 1000Kbps | 0x00    | 0x14    |

## 4.2 Function description

#### **Parameters:**

DevType: device type value

DevIndex: If only one USB-CAN is connected to the same computer, the parameter defaults to 0. If there are multiple USB-CAN devices, it may be 0, 1, 2, 3...

CANIndex: If it is gy8507, it defaults to 0. If it is gy8508, it can be 0 or 1.

#### **Return value:**

0: fail

1: successful

-1: device not open or error.

#### 4.2.1 VCI\_OpenDevice

The function is used to open the device.

DWORD \_\_stdcall VCI\_OpenDevice(DWORD DevType, DWORD DevIndex,

## DWORD Reserved)

Reserved: When the device is NET-CAN, USB-CAN, you can fill it with 0

#### Example:

#include "ControlCan.h"
if(VCI\_OpenDevice(DEV\_USBCAN, 0,0)!=1)
{
MessageBox("open fail");
return;
}

#### 4.2.2 VCI\_CloseDevice

The function is uesd for closing equipment

DWORD \_\_stdcall VCI\_CloseDevice(DWORD DevType, DWORD DevIndex);

#### Example:

```
#include "ControlCan.h"
if(VCI_CloseDevice(DEV_USBCAN,0)!=1)
{
    MessageBox("close fail");
    return;
}
```

#### 4.2.3 VCI\_InitCan

The function is uesd for initiate designated CAN.

DWORD \_\_stdcall VCI\_InitCan(DWORD DevType, DWORD DevIndex, DWORD CANIndex, PVCI INIT CONFIG pInitConfig);

CANIndex CAN channel

pInitConfig Init parameters structure.

| AccCode               | Function                              |  |  |
|-----------------------|---------------------------------------|--|--|
| pInitConfig->AccCode  | AccCode corresponds to four registers |  |  |
| pInitConfig->AccMask  | in SJA1000 mode: the MSB of ID        |  |  |
|                       | value is at the MSB of ACR0           |  |  |
| pInitConfig->Reserved | reserved                              |  |  |
| pInitConfig->Filter   | Filter mode, 0- single filter, 1-dual |  |  |
|                       | filter                                |  |  |
| pInitConfig->kCanBaud | CAN baud rate index                   |  |  |
| pInitConfig->Timing0  | Baud rate timer 0                     |  |  |
| pInitConfig->Timing1  | Baud rate timer 1                     |  |  |

pInitConfig->Mode

#### Example:

| VCI_INIT_CONFIG InitInfo[1];                                 |
|--------------------------------------------------------------|
| InitInfo->kCanBaud=15;                                       |
| InitInfo->Timing0=0x00;                                      |
| InitInfo->Timing1=0x14;                                      |
| InitInfo->Filter=0;                                          |
| InitInfo->AccCode=0x80000008;                                |
| InitInfo->AccMask=0xFFFFFFF;                                 |
| InitInfo->Mode=0;                                            |
| InitInfo->CanRx_IER=1;                                       |
| if(VCI_InitCAN(m_DevType,m_DevIndex, 0,InitInfo)!=1) //can-0 |
| {                                                            |
| MessageBox("Init-CAN failed!"):                              |

return;

}

## 4.2.4 VCI\_ReadBoardInfo

The function is used for getting device information.

DWORD \_\_stdcall VCI\_ReadBoardInfo(DWORD DevType, DWORD DevIndex,

PVCI\_BOARD\_INFO pInfo);

pInfo: VCI\_BOARD\_INFO structure for device information

#### Example

VCI BOARD INFO pData[1];

if(VCI\_ReadBoardInfo(m\_DevIndex,m\_DevIndex,pData)!=1)
{

MessageBox("reading failure");

return;

}

#### 4.2.5 VCI\_ReadCanStatus

The function is uesd for getting CAN state.

DWORD \_\_stdcallVCI\_ReadCanStatus(DWORD DevType, DWORD DevIndex, DWORD CANIndex, PVCI\_CAN\_STATUS pCANStatus);

#### Example

#include "ControlCan.h"
VCI\_CAN\_STATUS vcs;
VCI ReadCANStatus(nDeviceType, nDeviceInd, nCANInd, &vcs);

#### 4.2.6 VCI\_GetReference

The function is used for getting all configuration, and the index is Address of Configuration parameters table.

DWORD \_\_stdcall VCI\_GetReference(DWORD DeviceType, DWORD DeviceInd, DWORD CANInd, DWORD Reserved, BYTE \*pData);

| Example:                                                          |
|-------------------------------------------------------------------|
| BYTE pData[32];                                                   |
| if(VCI_GetReference(m_DevType,m_DevIndex,0,REFTYPE_ALL,pData)!=1) |
| 4                                                                 |
| MessageBox("fail! ");                                             |
| return;                                                           |
| }                                                                 |

#### 4.2.7 VCI\_SetReference

The function is used for setting relevant parameters of device.

DWORD stdcall VCI SetReference(DWORD DeviceType, DWORD DeviceInd, DWORD CANInd, DWORD RefType, BYTE \*pData);

RefType: parameters type list here, and it also is the address of configuration parameters table.

pData is the data buffer address first pointer of parameters.

Parameters that can be set and REFTYPE code:

| REFTYPE_kCANBAUD   | buffer length | 3               |
|--------------------|---------------|-----------------|
| REFTYPE_MODE       | buffer length | 1               |
| REFTYPE_FILTER     | buffer length | 1               |
| REFTYPE_ACR0       | buffer length | 4               |
| REFTYPE_AMR0       | buffer length | 4               |
| REFTYPE_CANRX_EN   | buffer length | 1               |
| REFTYPE_UARTBAUD   | buffer length | 1 //for CAN232B |
| REFTYPE_DEVICE_IP0 | buffer length | 4               |
| REFTYPE_HOST_IP0   | buffer length | 4               |
| REFTYPE_ALL        | buffer length | >=15            |
| mple:              |               |                 |
| BYTE pData[15]:    |               |                 |

Exa

| mp rev                                                         |
|----------------------------------------------------------------|
| BYTE pData[15];                                                |
| pData[0]=15;                                                   |
| pData[1]=0x00;                                                 |
| pData[2]=0x14;                                                 |
| if(VCI_SetReference(DEV_USBCAN,0,0,REFTYPE_kCANBAUD,pData)!=1) |
| 4                                                              |
| MessageBox("fail");                                            |
| return;                                                        |
| 3                                                              |

#### 4.2.8 VCI\_ResumeConfig

The function will make the device resume the parameters to factory default value.

DWORD stdcall VCI ResumeConfig(DWORD DeviceType,DWORD DeviceInd,DWORD CANInd);

#### Example:

```
if(VCI ResumeConfig(DEV CAN232B, 0, 0)!=1)
{
```

```
MessageBox("fail to restore to factory settings");
return;
```

#### 4.2.9 VCI\_StartCAN

The function is will start the CAN controller, and CAN interruption receiving is enabled.

DWORD \_\_stdcall VCI\_StartCAN(DWORD DeviceType, DWORD DeviceInd, DWORD CANInd);

Example:

}

if(VCI\_OpenDevice(DEV\_CAN232B,0,57600)!=1)
{
 MessageBox("fail");
 return;
}
if(VCI\_StartCAN(DEV\_CAN232B,0, 0)!=1)
{
 MessageBox("starting CAN failed");
 return;
}

#### 4.2.10 VCI\_ResetCAN

The function will make the CAN controller reset with the current parameters.

DWORD \_\_stdcall VCI\_ResetCAN(DWORD DeviceType, DWORD DeviceInd, DWORD CANInd);

#### 4.2.11 VCI\_Transmit

It't for CAN message send.

DWORD \_\_stdcall VCI\_Transmit(DWORD DevType, DWORD DevIndex, DWORD CANIndex, PVCI CAN OBJ pSend);

#### Example:

```
VCI_CAN_OBJ sendbuf[1];
sendbuf->ExternFlag=0;
sendbuf->DataLen=8;
sendbuf->RemoteFlag=0;
sendbuf->ID[0]=0x00;// SJA1000 mode
sendbuf->ID[1]=0x60;// ID=3
sendbuf->ID[2]=0x00;
sendbuf->ID[3]=0x00;
sendbuf->Data[0]=0x00;
sendbuf->Data[1]=0x11;
sendbuf->Data[2]=0x22;
sendbuf->Data[3]=0x33;
sendbuf->Data[4]=0x44;
```

```
sendbuf->Data[5]=0x55;
sendbuf->Data[6]=0x66;
sendbuf->Data[7]=0x77;
flag=VCI_Transmit(DEV_CAN232B,0,0,sendbuf);
if(flag!=1)
{
    MessageBox("send fail");
    return;
}
```

#### 4.2.12 VCI\_Receive

The function read data from specified equipment.

DWORD \_\_stdcall VCI\_Receive(DWORD DevType, DWORD DevIndex, DWORD CANIndex, PVCI CAN OBJ pReceive);

Return value: if value >=1,it means have received CAN messages. Value is the Frame number.

Example:

```
#include "ControlCan.h"
VCI_CAN_OBJ databuf[300];
Value=VCI_Receive(DEV_CAN232B,0,0, databuf);
If(Value>0)
{
    //data processing
}
```

**Note:** PC need to request the receive message in time, avoiding the overflow of the device R-buffer. And databuf need to be larger than the R-buffer size of the device. Suggest you set buffer to 300.

- 1) You can use PC's Timer interrupt, and call the function every 5 -50ms.
- 2) You can make another multi-thread to call the function.

#### 4.2.13 VCI\_FindGyUsbDevice

Note: you could not use the function, if you have only one adapter.

The function is used for finding Glinker USB-CAN in the computer.

DWORD \_\_stdcall VCI\_FindGyUsbDevice(PVCI\_BOARD\_INFO pInfo);

Example:

```
CString ProductSn[5];
VCI_BOARD_INFO pData[1];
int num=VCI_FindGyUsbDevice(pData);
CString strtemp,str;
for(int i=0;i<num;i++)
{
str="";
for(int j=0;j<4;j++)
{
```

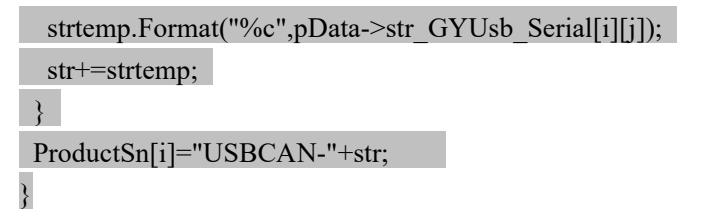

# **Chapter 5 Appendix**

For more information about BTR, ACR, AMR, etc, please refer the SJA1000 data manual.

Appendix 1: CAN2.0B agreement frame format (refer to SJA1000 CAN Controller)

#### 5.1 CAN2.0B Standard frame.

There are 11 bytes in CAN standard frame, dividing it into two parts: information and data. The first three bytes are part of information.

|        | 7                       | 6   | 5 | 4 | 3                | 2 | 1 | 0 |
|--------|-------------------------|-----|---|---|------------------|---|---|---|
| Byte 1 | FF                      | RTR | X | Х | DLC(data length) |   |   |   |
| Byte2  | (message ID) ID.10-ID.3 |     |   |   |                  |   |   |   |
| Byte3  | ID.2-ID.0               |     |   | Х | Х                | Х | Х | Х |
| Byte4  | Data1                   |     |   |   |                  |   |   |   |
| Byte5  | Data2                   |     |   |   |                  |   |   |   |
| Byte6  | Data3                   |     |   |   |                  |   |   |   |
| Byte7  | Data4                   |     |   |   |                  |   |   |   |

#### GY8507 USB-CAN Adapter datasheet

| Byte8  | Data5 |
|--------|-------|
| Byte9  | Data6 |
| Byte10 | Data7 |
| Byte11 | Data8 |

Byte 1 is frame information. The bit 7 represents frame format, and in standard frame,

FF=0; The Bit6 represents type of frame, and RTR=0 means data frame, RTR=1 means remote frame. DLC represents the actual data length in data frame.

Bytes 2-3 are message ID, and 11bits is effect.

Bytes 4-11 are actual data area, and it is invalid for remote frame.

#### 5.2 CAN2.0B Extended frame

CAN extended frame information are 13 bytes, dividing it into two parts: information and data. The first five bytes are part of information.

|        | 7                           | 6 | 5 | 4 | 3 | 2 | 1 | 0 |
|--------|-----------------------------|---|---|---|---|---|---|---|
| Byte 1 | FF RTR X X DLC(data length) |   |   |   |   |   |   |   |
| Byte2  | (message ID) ID.10-ID.3     |   |   |   |   |   |   |   |
| Byte3  | ID.20-ID.13                 |   |   |   |   |   |   |   |
|        |                             |   |   |   |   |   |   |   |
|        |                             |   |   |   |   |   |   |   |
|        |                             |   |   |   |   |   |   |   |
| Byte4  | ID.12-ID.5                  |   |   |   |   |   |   |   |
| Byte5  | ID.4-ID.0                   |   |   |   |   | X | X | X |
| Byte6  | Data1                       |   |   |   |   |   |   |   |
| Byte7  | Data2                       |   |   |   |   |   |   |   |
| Byte8  | Data3                       |   |   |   |   |   |   |   |
| Byte9  | Data4                       |   |   |   |   |   |   |   |
| Byte10 | Data5                       |   |   |   |   |   |   |   |
| Byte11 | Data6                       |   |   |   |   |   |   |   |
| Byte12 | Data7                       |   |   |   |   |   |   |   |
| Byte13 | Data8                       |   |   |   |   |   |   |   |

Byte 1 is frame information. The bit7 is frame format, and in extended frame FF=1; The bit6 is type of frame, and RTR=0 represents data frame, RTR=1 is remote frame; DLC represents the actual data length in data frame.

Bytes 2-5 are message ID, its high 29 are effect.

Bytes 6-13 are the actual data area, and it is invalid for remote frame.